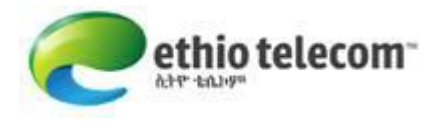

# Manual for Managing Email Accounts for ethio telecom Enterprise Users

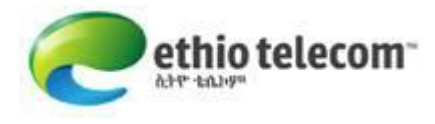

# I. Introduction

This manual uses www.isp.com.et for demonstration purpose. While using this document for configuring your email, you should use the domain name provided to you from Ethiotelecom.

# **II.** Prerequisite

Before starting to configure your enterprise email service, make sure that you have the following:

Enterprise account provided to you from Ethiotelecom, which includes:

Enterprise account: Login: Password:

Domain name and Email configuration must be done

# **III. Procedures to Manage Email Accounts**

#### Step1: Login to ethionet portal

Go to http://portal.ethionet.et on web browser and select Enterprise Account as shown in the below picture with arrow

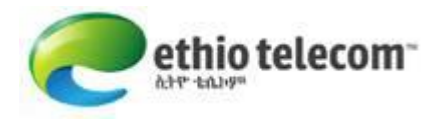

| ethio tele                                            | ecom™<br>Welcome              |
|-------------------------------------------------------|-------------------------------|
| Personal user                                         | Enterprise user               |
| Login :<br>Password :<br>Verification code :<br>Login | 1 Reset Forgot your password? |

Enter your enterprise account, login and password which is provided to you from Ethiotelecom as shown in the below picture

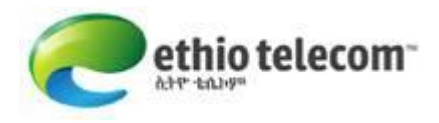

| ethio                | telecom™    |                       |  |
|----------------------|-------------|-----------------------|--|
|                      |             | Welcome               |  |
| Persona              | ıl user     | Enterprise user       |  |
| Enterprise account : | isp         |                       |  |
| Login :              | admin       |                       |  |
| Password :           | •••••       |                       |  |
| Verification code :  | 8037 8037   |                       |  |
|                      | Login Reset | Forgot your password? |  |

# Step2: Change the admin password

Go to Personal profiles --> click on Manage my account

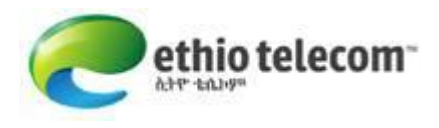

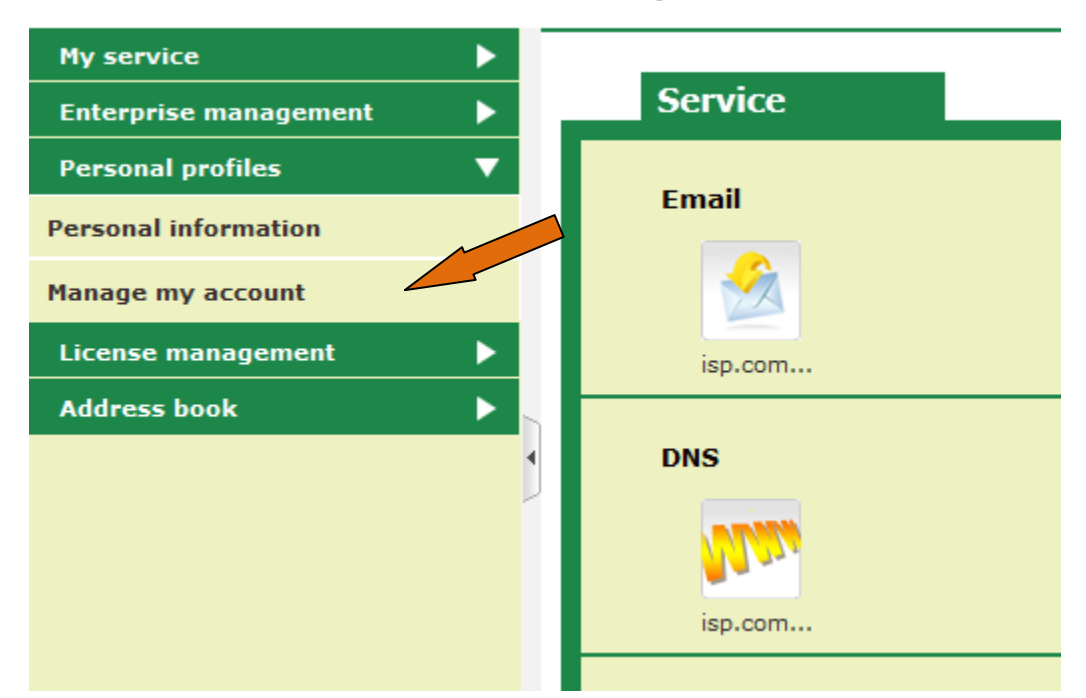

#### 2013-01-03 10:38:18 test isp administrator

Then you can modify the admin password as shown below picture

| My service            | Current position: Personal profiles > Modify password |                              |
|-----------------------|-------------------------------------------------------|------------------------------|
| Enterprise management | Modify password                                       |                              |
| Personal profiles 🔹 🔻 | Modify password                                       |                              |
| Personal information  |                                                       |                              |
| Manage my account     | Old password:                                         | * 6-14Quantity of characters |
| License management    | New password:                                         | * 6-14Quantity of characters |
| Address book          | Confirm the new password:                             | * 6-14Quantity of characters |
| •                     |                                                       | Submit                       |

#### 2013-01-03 10:42:44 test isp administrator

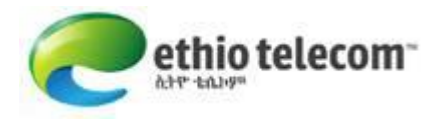

### Step 3: Create a new account

#### Go to Enterprise management $\rightarrow$ click on Member management

| 2013-01-03 10:47:45       | test isp administrator                                                    | Home page | Log out   |     |
|---------------------------|---------------------------------------------------------------------------|-----------|-----------|-----|
| My service                | Current position: Enterprise management > Member management > Member list |           |           |     |
| Enterprise management 🛛 🔻 | Yember list Import member                                                 |           |           |     |
| Enterprise information    |                                                                           |           |           |     |
| Member management         |                                                                           |           |           | New |
| Personal profiles         | Query condition                                                           |           |           |     |
| License management        | User account:                                                             |           |           |     |
| Address book              | Search                                                                    |           |           |     |
| 1                         | User account Member name E-mail                                           |           | Operation |     |
|                           |                                                                           |           |           |     |
|                           | Delete                                                                    |           |           |     |
|                           |                                                                           |           |           |     |
|                           |                                                                           |           |           |     |

Click New link at right corner and fill the form shown below

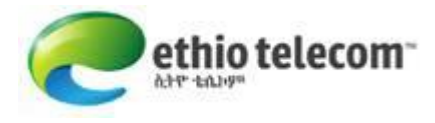

#### Add the member

| Add the member   |                                                            |
|------------------|------------------------------------------------------------|
| User type:       | Common users                                               |
| Login name:      | test * The account can be used                             |
| Member name:     | test * The member name can be used                         |
| Manager          | No                                                         |
| Member sex:      | Male                                                       |
| Birthday:        |                                                            |
| Office phone :   | For example:xxx-xxxxxxx                                    |
| Mobile phone:    |                                                            |
| E-mail:          | test@gmail.com * This mailbox is used to retrieve password |
| Contact address: |                                                            |

#### © 2013 Ethio Telecom. All rights reserved

After entering the necessary information, Submit to save your input.

Go to License management --> click on Service subscription you will get the following picture

| My service             | Current position: License management > Service subscription > Service subscription |                 |          |              |                      |                               |
|------------------------|------------------------------------------------------------------------------------|-----------------|----------|--------------|----------------------|-------------------------------|
| Enterprise management  | Servie                                                                             | ce subscription |          |              |                      |                               |
| Personal profiles      |                                                                                    |                 |          |              | 0                    |                               |
| License management     | 1                                                                                  |                 |          |              | Select a memb        | er→ØSelect a product→ØLicense |
| Service subscription   | Query co                                                                           | ondition        |          |              |                      |                               |
| Service unsubscription |                                                                                    | User account:   |          |              |                      |                               |
| Service processing log |                                                                                    |                 |          | Search       |                      |                               |
| Address book           |                                                                                    | User account    | Products | Phone number | E-mail               | Role name                     |
|                        |                                                                                    | test            | Display  |              | test@gmail.com       | Common user                   |
|                        |                                                                                    | admin           | Display  |              | info@isp.com.et      | Administrator                 |
|                        |                                                                                    |                 |          |              | Page:1/1 Total Recor | ds:2 10 💌 🕅 🔍 1 🛛 🕫 🖒 🕅       |
|                        |                                                                                    |                 |          | Subscribe    |                      |                               |

Select (check) the new user you created and click on subscribe

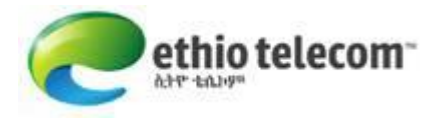

| Query condition |                                                  |          |              |   |                 |               |  |
|-----------------|--------------------------------------------------|----------|--------------|---|-----------------|---------------|--|
|                 | User account:                                    |          |              |   |                 |               |  |
|                 | 1                                                |          | Search       |   |                 |               |  |
|                 | User account                                     | Products | Phone number |   | E-mail          | Role name     |  |
| V               | test                                             | Display  |              |   | test@gmail.com  | Common user   |  |
|                 | admin                                            | Display  |              | 2 | info@isp.com.et | Administrator |  |
|                 | Page: 1/1 Total Records: 2 10 V 4 1 90 Subscribe |          |              |   |                 |               |  |

#### Then select or check the email service as shown like below picture

|                                                                                                    |                  |                     |                             | Ose                   | elect a member →   | Select a pro      |  |  |
|----------------------------------------------------------------------------------------------------|------------------|---------------------|-----------------------------|-----------------------|--------------------|-------------------|--|--|
| Please select the services to which you will subscribe:                                                             |                  |                     |                             |                       |                    |                   |  |  |
|                                                                                                    | Product Name     |                     | 5                           | Subscribe product in  | nfo                |                   |  |  |
|                                                                                                    | DNS              |                     |                             | Domain name: isp.com  | n.et               |                   |  |  |
|                                                                                                    | Email            | Dom                 | ain name: isp.com.et Mailbo | x space: 1024 Service | period: 12 The num | nber of users: 25 |  |  |
|                                                                                                    | MySQLDB          |                     |                             | User name: ispdb      |                    |                   |  |  |
|                                                                                                    | LinuxVhost       |                     |                             | User name: ftpisp     |                    |                   |  |  |
|                                                                                                    |                  | F                   | Previous step Next ste      | p                     |                    |                   |  |  |
| Then click on Next step finally click on Complete and click on view log you will come up with the following picture |                  |                     |                             |                       |                    |                   |  |  |
| User account                                                                                                    | Application name | Request time        | Request type                | Processing time       | Status             | Operation         |  |  |
| test                                                                                                    | Email            | 2013-01-03 10:52:33 | Subscribe                   | 2013-01-03 11:13:00   | Successful         | Details           |  |  |
|                                                                                                    |                  |                     |                             | Page:1/1 Total Re     | ecords:1 10 💌 🕅 <  | 1 go D D          |  |  |

You can see that a new user called 'test' is successfully created. Follow similar procedure to create more users.

## Step 4: Check if you can login using the email account you created

Go to http://portal.ethionet.et on web browser and select Enterprise Account

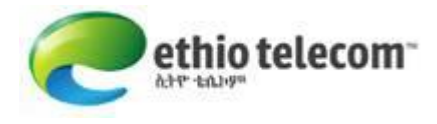

Enterprise account: the account provided to you from ethiotelecom login: the new user that you created using the steps above Password: the user's password

#### Step 5: If you want to modify your users email password

Login using your admin account

Go to Enterprise management --> click on Member management

Select the member or user account you want to modify the password and click on reset password link on the right side.